Löschen Sie das bestehende Eduroam Wlan falls vorhanden.
Wlan – Mehr Einstellungen - Weitere Einstellungen – Gespeicherte Netzwerke verwalten

## WLAN-VERBINDUNGEN VERWALTEN

## Gespeicherte Netzwerke verwalten >

Dort eduroam aussuchen und löschen

- 2. Installieren Sie, falls nicht vorhanden, die APP eduroam CAT von Geant aus dem Play Store
- 3. Installieren Sie die App
- 4. Downloaden Sie die Konfig Datei von http://edu.ehs-freiburg.org/ehf.eap-config
- 5. Wenn Sie Probleme mit dem download haben, speichern Sie die Datei vom PC von unserer Website und schicken diese per Mail an Ihr Smartphone. Oder Sie nutzen einen Cloudspeicher.
- 6. Öffnen Sie eduroamCAT und wählen Sie die heruntergeladene Datei aus Menü Konfigurationsdatei auswählen

| 8:58                                  |                           | ••• ••• 🗟          |
|---------------------------------------|---------------------------|--------------------|
| د 📟 eduroamCAT                        |                           |                    |
| INSTALL#                              | Konfigurationsdatei au    | ıswàhlen           |
| Mome<br>So<br>I An<br>U<br>So<br>EA   | Fortgeschrittene Optionen |                    |
|                                       | Unterstützung bekommen    |                    |
|                                       | Über die App              |                    |
|                                       | Versionsinformation       | ersionsinformation |
| CA Certificate OK                     |                           |                    |
| Server Subject Match=radius.eh-freibu |                           | eiburg.de          |

Geben Sie Ihren Usernamen und Ihr Passwort ein. vornamenachname@radius.eh-freiburg.de Passwort entspricht Primusspasswort